- インターネットエクスプローラでのTLS通信の許可方法 ※ 資料内ではインターネットエクスプローラ10で説明をしていますが、 他のバージョンでも同様の方法で変更できます。
  - 1 インターネットエクスプローラを起動します。
  - 2 右上の歯車のマークをクリックします。
  - 3 表示されたメニューより「インターネットオプション」をクリックします。

| L                   |             |
|---------------------|-------------|
|                     | <b>金</b> 23 |
| 印刷(P)               |             |
| ファイル(F)             |             |
| 拡大(Z) (100%)        |             |
| セーフティ(S)            |             |
| スタート メニューにサイトを追加(M) |             |
| ダウンロードの表示(N)        | Ctrl+J      |
| アドオンの管理(M)          |             |
| F12 開発者ツール(L)       |             |
| ピン留めサイト(G)          |             |
| インターネット オプション(0)    |             |
| バージョン情報(A)          |             |

- 4 表示されたインターネットオプションの画面で「詳細設定」タブをクリックします。
- 5 表示された設定の一覧の中のセキュリティ内にある 「TLS1.0を使用する」・「TLS1.1の使用」・「TLS1.2の使用」 にチェックをつけます。
- 6「適用」ボタンをクリックします。
- 7「OK」ボタンをクリックします。

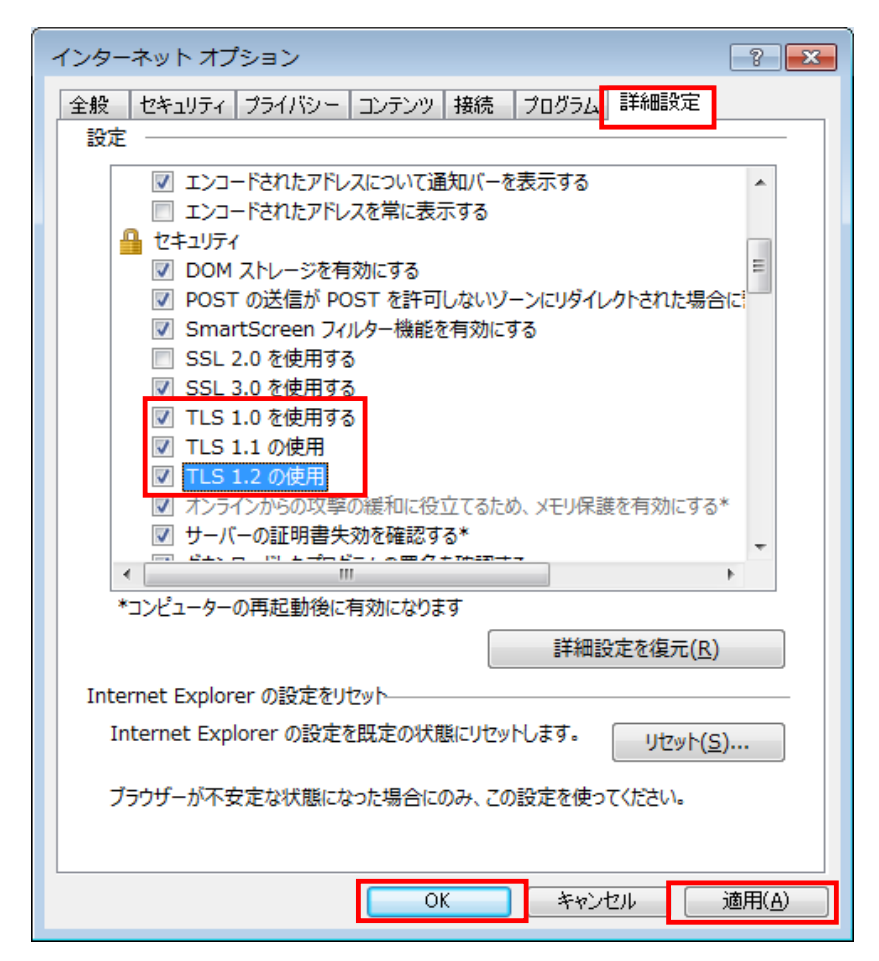